| •  | • | + |   |   |
|----|---|---|---|---|
| I. | ▼ | • | + | 1 |
|    | I | • | • | ÷ |
|    |   |   |   | • |
| •  | ÷ |   | L | V |
| •  | • | + |   | I |

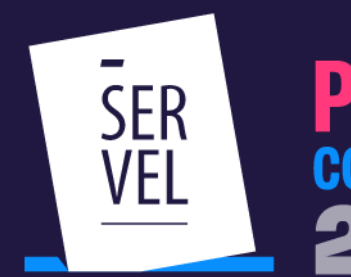

## PLEBISCITO CONSTITUCIONAL+ 2022 Porque tú decides ivota!

## MANUAL DE INSCRIPCIÓN – PARTIDOS POLÍTICOS

| ÷ |   |      |    | • |
|---|---|------|----|---|
| • | + |      | L  | V |
| Ť | 7 | n (n | 77 | I |
| I |   | •    | +  | 1 |
|   | I | T    | •  | + |
| + |   | L    | V  | • |
| • | + |      | I  | V |
| • | • | ÷    |    | I |

## **#DecideyVota**

## Manual uso de sistema de inscripciones

#### Partidos políticos

En el caso de los partidos políticos legalmente constituidos ante el Servicio Electoral, decidan participar de campaña para Plebiscito Constitucional 2022, deberán presentar una solicitud de inscripción ante el Servicio Electoral manifestando su voluntad en dicho sentido. La inscripción en esta oportunidad se realizará mediante el sitio web dispuesto para aquello, mediante el link <u>https://registroorganizaciones.servel.cl/</u>. Las solicitudes de inscripción deberán efectuarse por el presidente y/o el secretario del órgano ejecutivo de cada partido político, o en su defecto por un solicitante debidamente autorizado mediante un documento que lo acredite. Por último, los partidos deberán designar un representante, para efectos de comunicación y declaración de sus aportes y servicios de propaganda.

Es importante destacar que los partidos políticos que se inscriban en este registro deberán estar vigentes al momento de dicha solicitud. En el caso de partidos políticos en formación tendrán la posibilidad de inscribirse como Organización de la Sociedad Civil.

#### Comandos

En el caso de partidos, parlamentarios independientes u organizaciones de la sociedad civil, que decidan formar o constituir un comando, deberán presentar una declaración ante el Servicio Electoral manifestando su voluntad en dicho sentido, al mismo momento de solicitar su inscripción. El acta de comando deberá ser suscrita por los requirentes autorizados o el representante legal de cada organización que forme parte de este.

## Etapas inscripción.

#### 1.- Ingresar al Sitio Web <a href="https://registroorganizaciones.servel.cl/">https://registroorganizaciones.servel.cl/</a>

Para acceder a los formularios disponibles se deberá acceder con la clave única del solicitante autorizado.

| SER Sistema de Inscripción de Actores Plebiscito 2022                                                                     |
|----------------------------------------------------------------------------------------------------|
| Organizaciones Sociedad Civil.<br>Partidos Políticos.<br>Parlamentarios Independientes.                                   |
| Iniciar sesión con Clave Única                                                                                            |
| စ် <u>Iniciar sesión</u>                                                                                                  |
| De acuerdo a lo establecido en la Ley 21.200.                                                                             |
|                                                                                                    |
|                                                                                                    |
|                                                                                                    |
|                                                                                                    |
| Subdirección de control de Gasto y Financiamiento Electoral<br>Devisión de Fiscalización del Gasto y Propaganda Electoral |
|                                                                                                    |

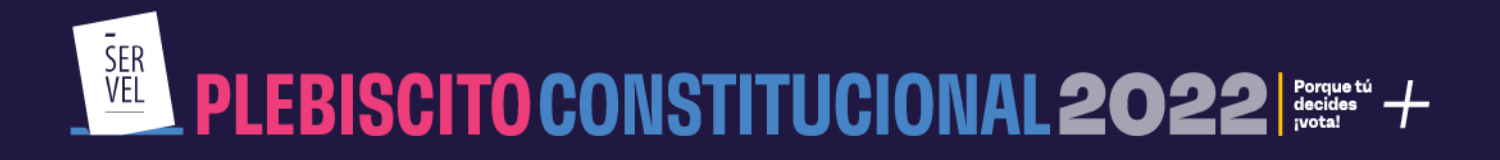

2.- Seleccionar Ingrese Aquí para comenzar el llenado del formulario de solicitud de inscripción

| Partidos politicos                            |  |
|-----------------------------------------------|--|
| Acá acceda a formulario de Inscripcion de PP. |  |
| Ingresar Aqui                                 |  |
|                                               |  |

3.- Deberá ingresar sus datos en el orden que muestra el siguiente menú:

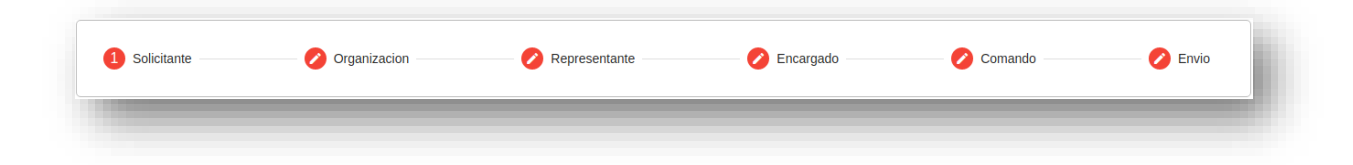

**4.-** En DATOS DEL SOLICITANTE, los datos de *Nombre completo, Rut y digito verificador* vendrán prellenados a partir del ingreso con clave única, se deberán completar dirección particular, región, comuna, teléfono de contacto, correo electrónico vigente y de uso habitual.

| Solicitante                  |       | 🕗 Organizacion    | Ø Representante                 | Ø Encargad         | lo 🕜 Comando               | 💋 Envia |
|------------------------------|-------|-------------------|---------------------------------|--------------------|----------------------------|---------|
| DATOS DEL SOLICIT            | TANTE |                   |                                 |                    |                            |         |
| CHERCE                       |       | PERSONAL APRILLOG | atore vices                     | 8.0 Er             | DORDLO dade Nover Designed |         |
| legile<br>legile de Tarapacă | ÷     | Convin<br>Convila | - 10.00.00.40<br>- 56 21(21)231 | -16.6704-0740<br>0 | CONNED ID. ACTIVO NOD      |         |

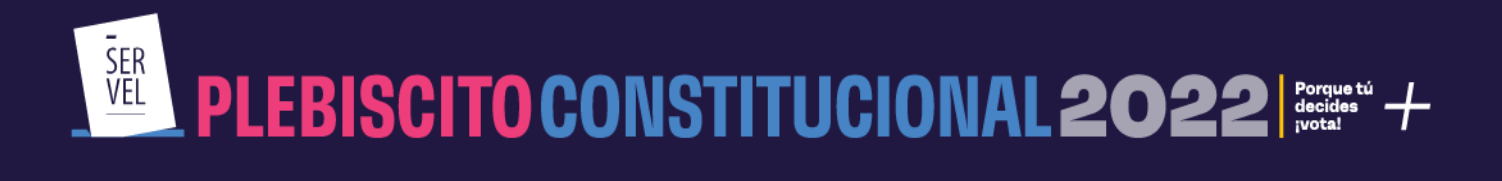

**5.- En datos de la Organización:** Se debe ingresar: Nombre completo del Partido, Rut con digito verificador, dirección, región, comuna, teléfono de contacto celular (fijo es opcional), correo electrónico vigente y de uso habitual. *Nota: El nombre del partido el oficial registrado ante el Servel*.

|                                                                                     |                                                                       | Plebiscito                  | 2022                        |                                     |                        |
|-------------------------------------------------------------------------------------|-----------------------------------------------------------------------|-----------------------------|-----------------------------|-------------------------------------|------------------------|
| ORMULARIO DE INSCRIPCIÓN                                                            | PARTIDOS POLITICOS                                                    |                             |                             |                                     | (9)                    |
| ATOS DEL SOLICITANTE<br>aria Carmen De los angeles Del                              | rio Gonzalez                                                          |                             |                             |                                     |                        |
| Solicitante                                                                         | 2 Organizacion                                                        | 3 Representante             | Coorgado                    | Corranto                            | <b>6</b> En/o          |
| NTO \$ DE LA ORGANIZACIÓN                                                           |                                                                       |                             |                             |                                     |                        |
| MBRE COMPLETO (según lo que indica el                                               | certificado) *                                                        |                             | RUT (si corresponde) DV DOM | ICILIO (Calle- Nomero-bilockipto) * |                        |
| jián *                                                                              | * Comuna *                                                            | + +56 TEL CELULAR *         | TELEFOND FUD COR            | REO ELECTRÓNICO -                   |                        |
| r Simple o Declaración Jurada, el el solic<br>'ormato: <u>Archivo para descarpa</u> | itante es distinto al Representante Legal o Presidente del Partido, q | ue autorice la Inscripción. |                             |                                     |                        |
| intar listado de Diputados que apoya la o<br>Formato: <u>Archivo para descarpa</u>  | spción (Opcional – šolo obligatorio al el partido se inacribe en amba | s opciones)                 |                             |                                     |                        |
| DE ORGANIZACIÓN                                                                     |                                                                       |                             |                             |                                     |                        |
| Partidos Políticos                                                                  |                                                                       |                             |                             |                                     |                        |
| impos obligatorios                                                                  |                                                                       |                             |                             |                                     |                        |
|                                                                                     |                                                                       |                             |                             |                                     | Aras Guardar Sagulerte |
|                                                                                     |                                                                       |                             |                             |                                     |                        |

6.- Posteriormente en TIPO DE ORGANIZACIÓN, debe marcar Partidos Políticos.

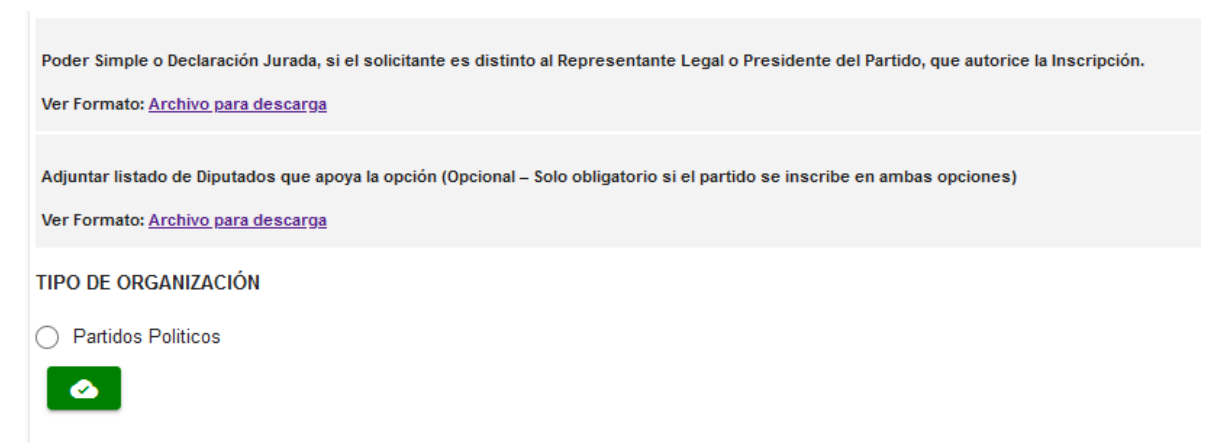

(\*) Campos obligatorios

En caso de que un mismo partido decida inscribirse para efectuar campaña en ambas opciones plebiscitarias, deberá completar 2 formularios, procurando adjuntar la nómina de diputados que apoyará cada opción. Para esto se dispone de modelo disponible en sitio web del Servicio Electoral, o al momento de completar la solicitud de registro, tal como se muestra en la imagen anterior.

Una vez completada la información se deberá seleccionar la opción guardar, en la esquina inferior derecha de la pantalla, en la cual se desplegará un recuadro para confirmar si guarda la información entregada.

### **#DecideyVota**

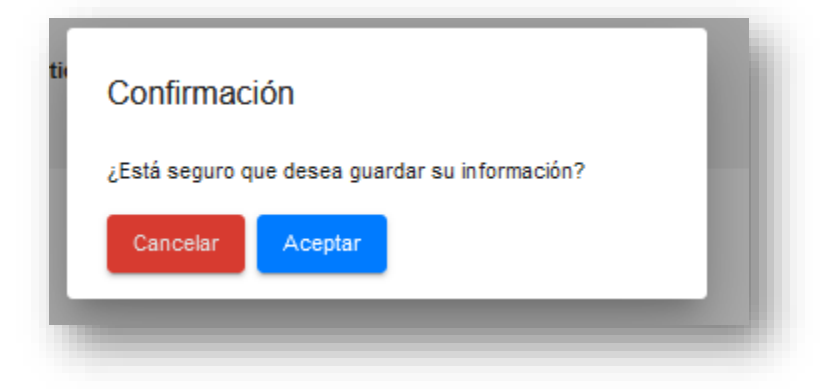

7.- REPRESENTANTE O DELEGADO: Se debe ingresar: Nombre completo, Rut con digito verificador, dirección particular, región, comuna, teléfono de contacto, correo electrónico vigente y de uso habitual.
 Además, debe indicar el cargo que desempeña en la organización

Este Representante será el que posteriormente podrá ingresar a declarar aportes y servicios de propaganda en caso de que su solicitud sea aceptada.

| OMERIE(S)                | Pig         | ADR APELLIDO       | SEDUNDO A<br>Referied | PELLIDO                     | RUN               | DV | DOMICILIO (Cale-Número-Mookidpic)<br>Iañala |  |
|--------------------------|-------------|--------------------|-----------------------|-----------------------------|-------------------|----|---------------------------------------------|--|
| egión de Tarapacá        | ×           | Comuna<br>Colchane | *                     | TEL CELLAR<br>+56 123123123 | TELEFONO FJO<br>0 |    | CORREC ELECTRONICO                          |  |
| NICO QUE DESEMPEÑA EN LA | ORGANIZACIO | 20                 |                       |                             |                   |    |                                             |  |
| Campos obligatorios      |             |                    |                       |                             |                   |    |                                             |  |
|                          |             |                    |                       |                             |                   |    |                                             |  |

**8.- ENCARGADOS TERRITORIALES:** En este apartado debe ingresar un encargado por cada región en el cual se vaya a desplegar campaña, este será el contacto regional para efectos de comunicaciones relacionadas con el despliegue de propaganda en la región respectiva. Para cada uno de ellos usted debe ingresar: Nombre completo, Rut con digito verificador, región, teléfono de contacto, correo electrónico vigente y de uso habitual. Es importante destacar que en este apartado al menos se debe ingresar una región.

| Estado   | REGIÓN             | NOMBRE | PRIMER APELLIDO | SEGUNDO APELLIDO | RUT | TELEFONO | CORREO ELECTRÓNICO |
|----------|--------------------|--------|-----------------|------------------|-----|----------|--------------------|
| Suardado | Región de Tarapacá |        |                 |                  |     |          |                    |

## **#DecideyVota**

www.servel.cl

# PLEBISCITO CONSTITUCIONAL 2022 Porque tú decides uvotal votal vota

**9.- DECLARACIONES.** En esta sección se deberá declarar si participará de forma individual o comando y adicionalmente señalar la opción que apoyará el partido. Además, en caso de participar en comando se deberá indicar el nombre de este y adjuntar el acta de formación de comando, cuyo formato se incluye en esta misma sección.

| S DEL SOLICITANTE                                                                                                    |                                     |                                                                      |                       |                              |
|----------------------------------------------------------------------------------------------------|-------------------------------------|----------------------------------------------------------------------|-----------------------|------------------------------|
| Carmen De los angeles Del rio Gonzalez                                                                                                    |                                     |                                                                      |                       |                              |
| Solicitante Ø Organizacion                                                                                                    | Representante                       | Encargado                                                            | 6 Comando             | 6 Envio                      |
| ECLARACIONES                                                                                                    |                                     |                                                                      |                       |                              |
| D2. DECLARA QUE PARTICIPARÁ                                                                                                    | D3. DECLARA LA OPCIÓN QUE APOYARA L | A ORGANIZACIÓN*:                                                     |                       |                              |
| Individual Comando                                                                                                    | Apruebo Rechazo                     |                                                                      |                       |                              |
|                                                                                                    |                                     |                                                                      | At                    | <b>rás</b> Guardar Siguiente |
|                                                                                                    |                                     |                                                                      | _                     |                              |
|                                                                                                    |                                     |                                                                      |                       |                              |
|                                                                                                    |                                     |                                                                      |                       |                              |
|                                                                                                    |                                     |                                                                      |                       |                              |
|                                                                                                    |                                     |                                                                      |                       |                              |
| ATOS DEL SOLICITANTE                                                                                                    |                                     |                                                                      |                       |                              |
| ATOS DEL SOLICITANTE                                                                                                    | ionzalez                            |                                                                      |                       |                              |
| ATOS DEL SOLICITANTE<br>1aria Carmen De los angeles Del rio G                                                                                                    | Sonzalez                            |                                                                      |                       |                              |
| ATOS DEL SOLICITANTE<br>Iaria Carmen De los angeles Del rio G                                                                                                    | ionzalez                            |                                                                      |                       | <b>C</b> onnada              |
| ATOS DEL SOLICITANTE<br>faria Carmen De los angeles Del rio G                                                                                                    | Conzalez                            | Representante                                                        |                       | Encargado                    |
| PATOS DEL SOLICITANTE<br>Maria Carmen De los angeles Del rio G<br>Solicitante                                                                                                    | conzalez                            | Representante                                                        |                       | Encargado                    |
| DATOS DEL SOLICITANTE<br>Maria Carmen De los angeles Del rio G<br>Solicitante<br>DECLARACIONES                                                                                                    | Conzalez                            | Representante                                                        |                       | Encargado                    |
| DATOS DEL SOLICITANTE<br>Maria Carmen De los angeles Del rio G<br>Solicitante<br>DECLARACIONES<br>D2. DECLARA QUE PARTICIPARÁ                                                                                                    | conzalez                            | Representante                                                        | POYARA LA ORGANIZACIÓ | Encargado                    |
| DATOS DEL SOLICITANTE<br>Maria Carmen De los angeles Del rio G<br>Solicitante<br>DECLARACIONES<br>D2. DECLARA QUE PARTICIPARÁ                                                                                                    | Conzalez                            | D3. DECLARA LA OPCIÓN QUE A                                          | POYARA LA ORGANIZACIÓ | Encargado                    |
| DATOS DEL SOLICITANTE<br>Aaria Carmen De los angeles Del rio G<br>Solicitante<br>DECLARACIONES<br>D2. DECLARA QUE PARTICIPARÁ                                                                                                    | Conzalez  Organizacion              | Representante  D3. DECLARA LA OPCIÓN QUE A  Advuebo Rechazo          | POYARA LA ORGANIZACIÓ | C Encargado                  |
| DATOS DEL SOLICITANTE<br>Maria Carmen De los angeles Del rio G<br>Solicitante<br>DECLARACIONES<br>D2. DECLARA QUE PARTICIPARÁ                                                                                                    | Conzalez Organizacion               | Representante  D3. DECLARA LA OPCIÓN QUE A  Apruebo Rechazo          | POYARA LA ORGANIZACIÓ | C Encargado                  |
| ATOS DEL SOLICITANTE<br>Maria Carmen De los angeles Del rio G<br>Solicitante<br>DECLARACIONES<br>D2. DECLARA QUE PARTICIPARÁ<br>Individual  Comando<br>Nombre del Comando *                                                                  | Conzalez                            | Representante  D3. DECLARA LA OPCIÓN QUE A      Apruebo      Rechazo | POYARA LA ORGANIZACIÓ | Encargado                    |
| ATOS DEL SOLICITANTE<br>Maria Carmen De los angeles Del rio G<br>Solicitante<br>DECLARACIONES<br>D2. DECLARA QUE PARTICIPARÁ<br>Individual  Comando<br>Nombre del Comando *                                                                  | Conzalez Organizacion               | Representante  D3. DECLARA LA OPCIÓN QUE A  Apruebo  Rechazo         | POYARA LA ORGANIZACIÓ | Encargado                    |
| ATOS DEL SOLICITANTE<br>faria Carmen De los angeles Del rio G<br>Solicitante<br>DECLARACIONES<br>D2. DECLARA QUE PARTICIPARÁ<br>Individual  Comando<br>Nombre del Comando *                                                                  | Conzalez  Organizacion              | Representante  D3. DECLARA LA OPCIÓN QUE A      Apruebo      Rechazo | POYARA LA ORGANIZACIÓ | Encargado                    |
| ATOS DEL SOLICITANTE<br>faria Carmen De los angeles Del rio G<br>Solicitante<br>DECLARACIONES<br>D2. DECLARA QUE PARTICIPARÁ<br>Individual  Comando<br>Nombre del Comando *<br>Cargar Documento<br>Ver Formato: <u>Archivo para descarga</u> | Conzalez Organizacion               | Representante  D3. DECLARA LA OPCIÓN QUE A      Apruebo      Rechazo | POYARA LA ORGANIZACIÓ | Encargado                    |

El documento que cargue debe ser llenando el archivo tipo que baje de marcar Archivo para descarga

| VEL                                                             | Subdirección de Control del Gasto y Finànciamiento Electoral<br>División de Fiscalización del Gasto y Propaganda Electoral                                           |                                                                        |
|-----------------------------------------------------------------|----------------------------------------------------------------------------------------------------|------------------------------------------------------------------------|
|                                                                 | ACTA FORMACI<br>PLEBISCITO CONS                                                                                                    | ÓN COMANDO<br>TITUCIONAL 2022                                          |
|                                                                 | (Disposición transitoria cuadragésimo segund                                                                                                    | a de la Constitución Política de la República)                         |
| Declaramo                                                       | 05:                                                                                                    |                                                                        |
| segunda o                                                       | de la Constitución Política de la República, manifestamos la deci                                                                                                    | sión de formar un comando para la realización de campaña electoral por |
| alguna(s)<br>2°) Que, e                                         | de las proposiciones sometidas a consideración de la ciudadanía.<br>el Comando se denominará:                                                                        | sion de formar un comando para la realización de campana electorar por |
| alguna(s)<br>2°) Que, e<br>(Indicar n                           | de las proposiciones sometidas a consideración de la ciudadanía.<br>el Comando se denominará:<br>nombre):                                                            |                                                                        |
| alguna(s)<br>2°) Que, e<br>(Indicar n<br>3°) Que, a             | de las proposiciones sometidas a consideración de la ciudadanía.<br>el Comando se denominará:<br>nombre):<br>npoyaremos la siguiente opción:                         |                                                                        |
| alguna(s)<br>2°) Que, e<br>(Indicar n<br>3°) Que, a<br>Marcar c | de las proposiciones sometidas a consideración de la ciudadanía.<br>el Comando se denominará:<br>nombre):<br>npoyaremos la siguiente opción:<br>on una X:            |                                                                        |
| alguna(s)<br>2°) Que, e<br>(Indicar n<br>3°) Que, a<br>Marcar c | de las proposiciones sometidas a consideración de la ciudadanía.<br>el Comando se denominará:<br>nombre):<br>npoyaremos la siguiente opción:<br>on una X:<br>Apruebo | Rechazo                                                                |

Luego de llenado lo guarda localmente y lo sube en Cargar documento (destacado en verde)

| AAA |
|-----|
|     |

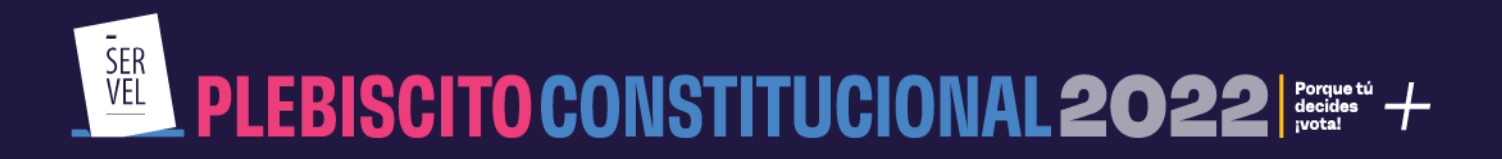

**10.-** Por último, en el Apartado Envío, debe declarar que todos los datos ingresados son fidedignos y que está en conocimiento de la normativa que regula la campaña de plebiscito constitucional. Finalmente puede enviar al Servicio Electoral la solicitud de inscripción presionando el botón *Enviar a Servicio Electoral*.

| nte |
|-----|
|     |
| e   |

Y para finalizar vera la siguiente pantalla, esto indica que su solicitud de inscripción ya ha sido enviada

| 🖉 Solicitante | Organizacion | 🖉 Representante             | 💋 Encargado               | 💋 Comando | 6 Envio |
|---------------|--------------|-----------------------------|---------------------------|-----------|---------|
|               |              |                             |                           |           |         |
|               |              | Se ha enviado correctamente | e su declaración a Servel |           |         |
|               |              | Descargar Cert              | ificado                   |           |         |

Una vez realizado lo anterior, el sistema genera un certificado de solicitud de inscripción, que podrá descargar. Adicionalmente se remitirá dicho antecedente al correo electrónico del solicitante, por lo que se recomienda guardar dichas certificaciones, que acreditaran su solicitud de inscripción en forma exitosa.

| VEL EVENTO: PLEBISCI                                                                                                    | ITO CONSTITUCIONAL 2022                              |
|----------------------------------------------------------------------------------------------------|------------------------------------------------------|
| CERTIFICADO Nº:                                                                                                    | FECHA ENVÍO:                                         |
| El Servicio Electoral de Chile certifica que con fecha                                                                                                    | hrs el(la) Sr(a).                                    |
| cedula de indentidad N °                                                                                                    | ha solicitado la inscripción al serv io              |
| electoral de representada por constante de constante de | cedula de identidad N° conforme a lo es pulado       |
| en la disposición transitoria cuadragésimo segunda de la                                                                                                    | a Constitución Política de la República, articipando |
| de forma individual                                                                                                    |                                                      |
| La solicitud será revisada por este Servicio, a modo de ve                                                                                                    | rificar el cumplimiento de equisitos stablecidos en  |
| el Acuerdo del Consejo Directivo establecido por Resoluci                                                                                                    | ón O N°431, de fecha 22 de ju 🛛 io de 2022.          |
|                                                                                                    |                                                      |
|                                                                                                    | IN ELE                                               |
|                                                                                                    | AT CAL                                               |

 SER
 VEL
 PLEBISCITO CONSTITUCIONAL 2022
 Porque tú decides ivotal

#### ¿Cómo puedo obtener ayuda para inscripción?

En atención a que el proceso de registro para Plebiscito Constitucional 2022, y la plataforma se encontrará habilitado sólo por 3 días, hemos dispuesto un formulario de consultas con prioridad en su respuesta, para acceder puedes ingresar al link <u>https://bit.ly/ConsultasPropagandaPlebiscito2022</u> o escaneando el siguiente QR:

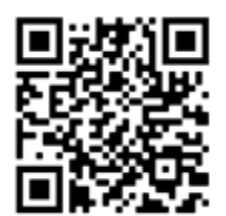